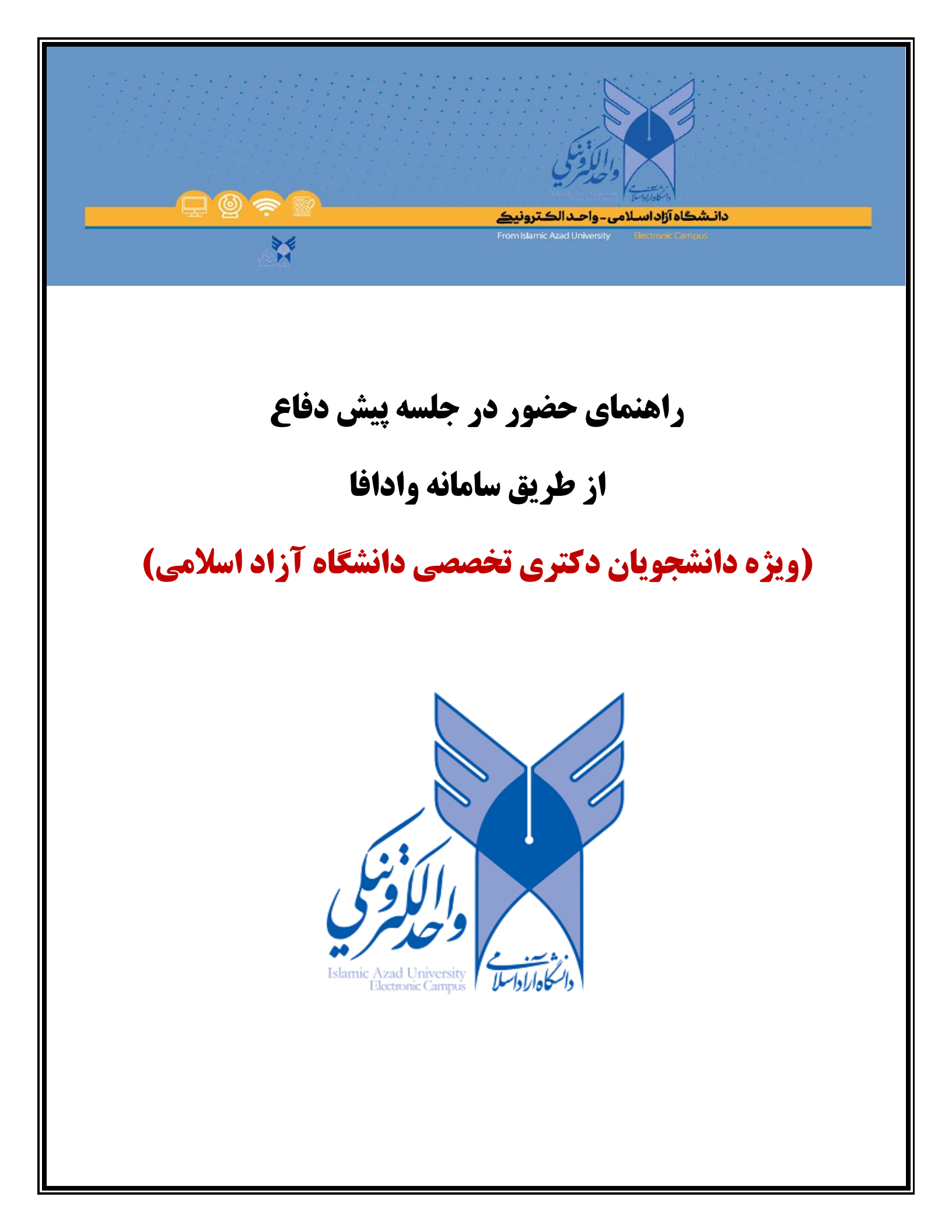

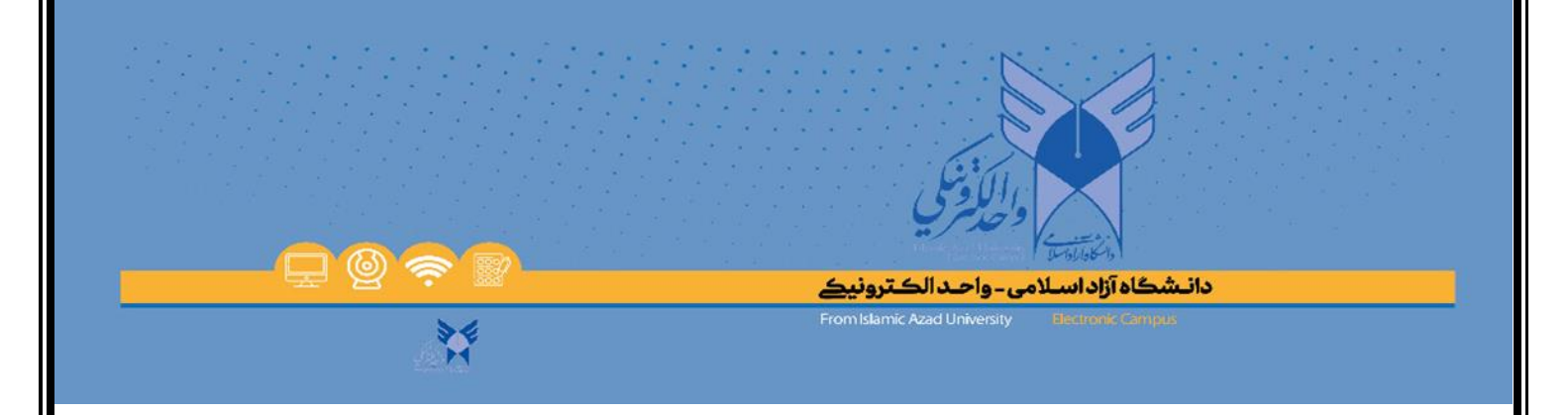

لطفاً در زمان مقرر (حداقل ۳۰ دقیقه قبل از شروع جلسه) به آدرس <u>https://vadafa.iauec.ac.ir</u> مراجعه نموده و وارد سامانه شوید. همچنین از نصب بودن برنامه ادوب کانکت روی لپ تاپ خود اطمینان یابید. در صورت نصب نبودن، از قسمت دریافت فایل های راهنما دانلود و نصب نمایید.

| والتلفظي                                                                                                    |
|----------------------------------------------------------------------------------------------------|
| نام کاریزی سامانه                                                                                                    |
| رمز عيون سامانه                                                                                                    |
| ورود به سامانه                                                                                                    |
| درخواست عضویت درکمیته داور ان پیش دفاع متمرکز                                                                                                    |
| دانشجوی گرامی<br>دام کاربری، شماره نلفن همراه و کلمه عبور، شماره دانشجویی شما در سامانه بزوهشیار میبانند.                                                                                                    |
| جنانچه در خصوص انتخاب روز، ساعت و سُورای گروه جلسه پيشدفاع خود مشکلی داريد برای بررسی توسط<br>معاونتهای موضوعی، در سامانه پڙو هئيپار اقدام به تيت تيکت نماييد.<br>. همچنين میکوانند برای مشکلات فنی سامانه وادافا با سَماره پِسَتِيانی 22863403 مکاس حاصل فرماييد |
| دریافت فایل مای راهنما تو مشیل                                                                                                    |
| تىلەن خۇق اين ساماتە مىلىزىلار مىتىق بەرامد (لكترونېكى داتىگاد آزاد اسلامى مى بىتد.                                                                                                    |
|                                                                                                    |
|                                                                                                    |
|                                                                                                    |

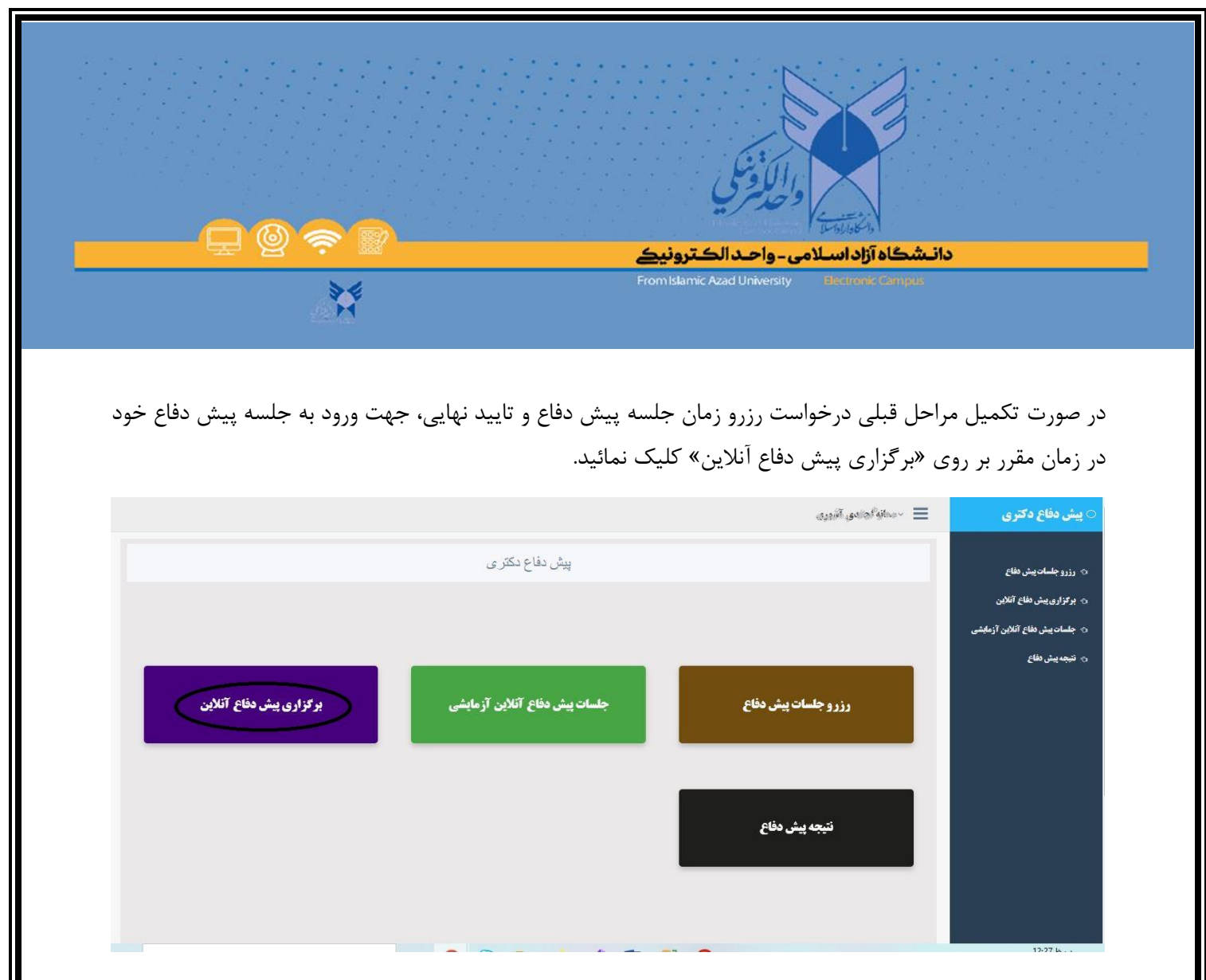

در این صفحه اطلاعات مربوط به جلسه پیش دفاع نمایش داده می شود. بعد از مشاهده وضیت «درحال برگزاری» ، از طریق لینک «ورود به جلسه» وارد جلسه پیش دفاع شوید. در صورت عدم مشاهده وضعیت در حال برگزاری، روی گزینه بروزرسانی کلیک نمایید. لطفاً حداقل ۳۰ دقیقه قبل از شروع جلسه، در محل واحد دانشگاهی حضور یابید و از حضور فیزیکی نماینده فنی واحد در محل جلسه جهت آماده سازی تجهیزات و شرایط فنی، اطمینان حاصل نمایید.

| بروزرسانى                                           | ناهده آخرین رهمیت جلسه دفاع بر روی دکه بروزرسانی کلیک نمایید<br>زرسانی |      |            |              |       |       |
|-----------------------------------------------------|------------------------------------------------------------------------|------|------------|--------------|-------|-------|
|                                                     |                                                                        |      |            |              |       |       |
| <br>عناهده پیش دفاع ا                               | مروز:                                                                  |      |            |              |       |       |
| یش دفاع از عشاهده پیش دفاع از<br>نام و نام خانوادگی | مروزا<br>موضوع                                                         | واحد | هیئت تخصصی | ساعت برگزاری | وضعيت | اعمال |

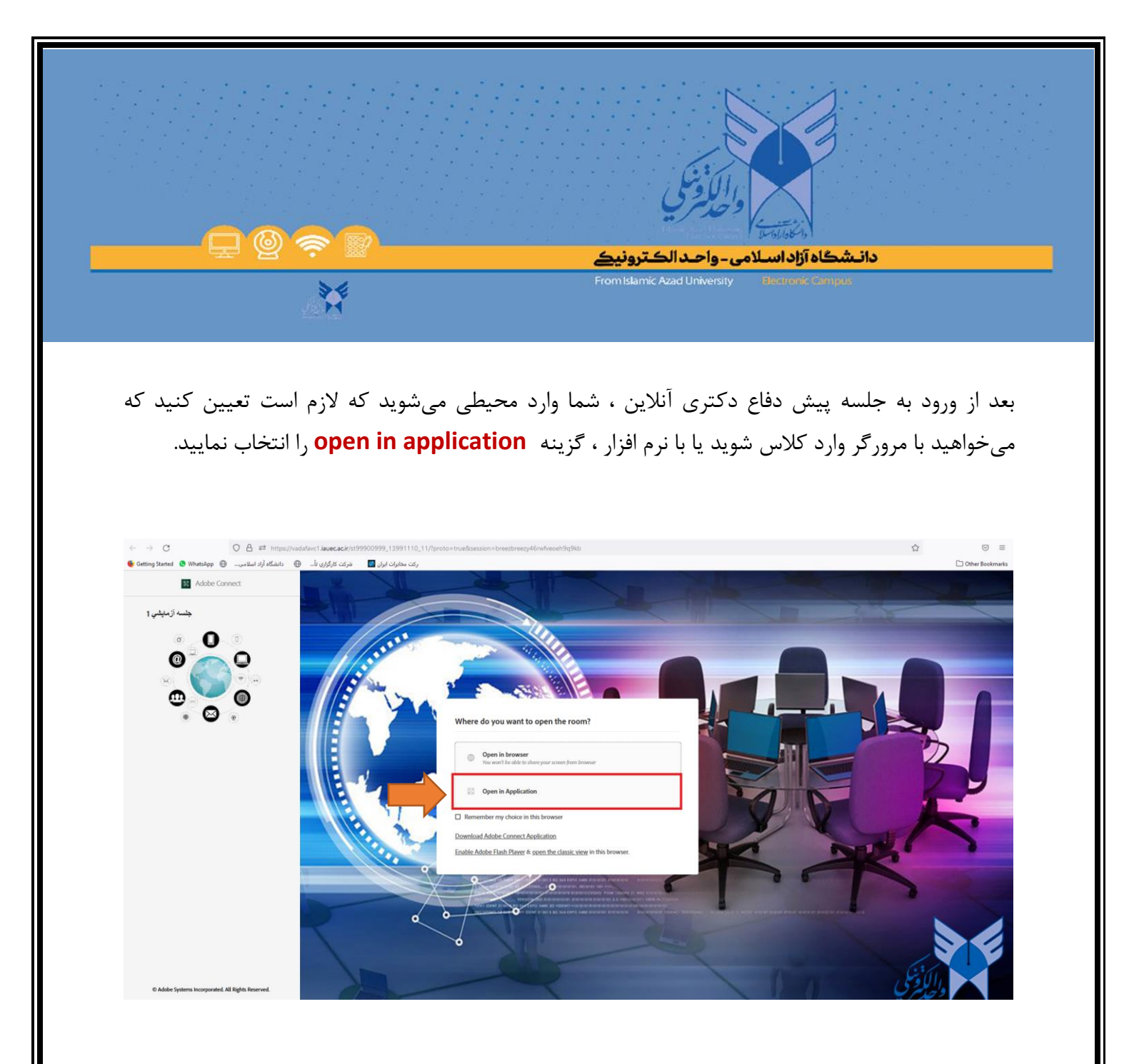

باید توجه داشته باشید: پس از کلیک بر روی گزینه "open in application "

در مرورگر گوگل کروم در صفحه بعد open adobe connect را کلیک کنید.

در مرورگر فایرفاکس، در صفحه بعد بر روی گزینه choose application و سپس open link راکلیک کنید.

در این محیط، شما میبایست شما تصویر خود را از طریق فعال نمودن گزینه " start my webcam " به اشتراک بگذارید. پس از آمادگی جهت نمایش تصویر برای حاضرین، بر روی start sharing کلیک نمایید. در غیر این صورت تصویر شما قابل مشاهده نمی باشد.

യ്ര

همچنین میکروفون خود را باید فعال نمایید.

دانـشگاه آزاد اسلامی - واحـد الکـترونيک

From Islamic Azad University

سپس فایل ارائه خود را فایل ارائه خود را که با فرمت pdf ذخیره نمودید. در کلاس بارگذاری نمایید.

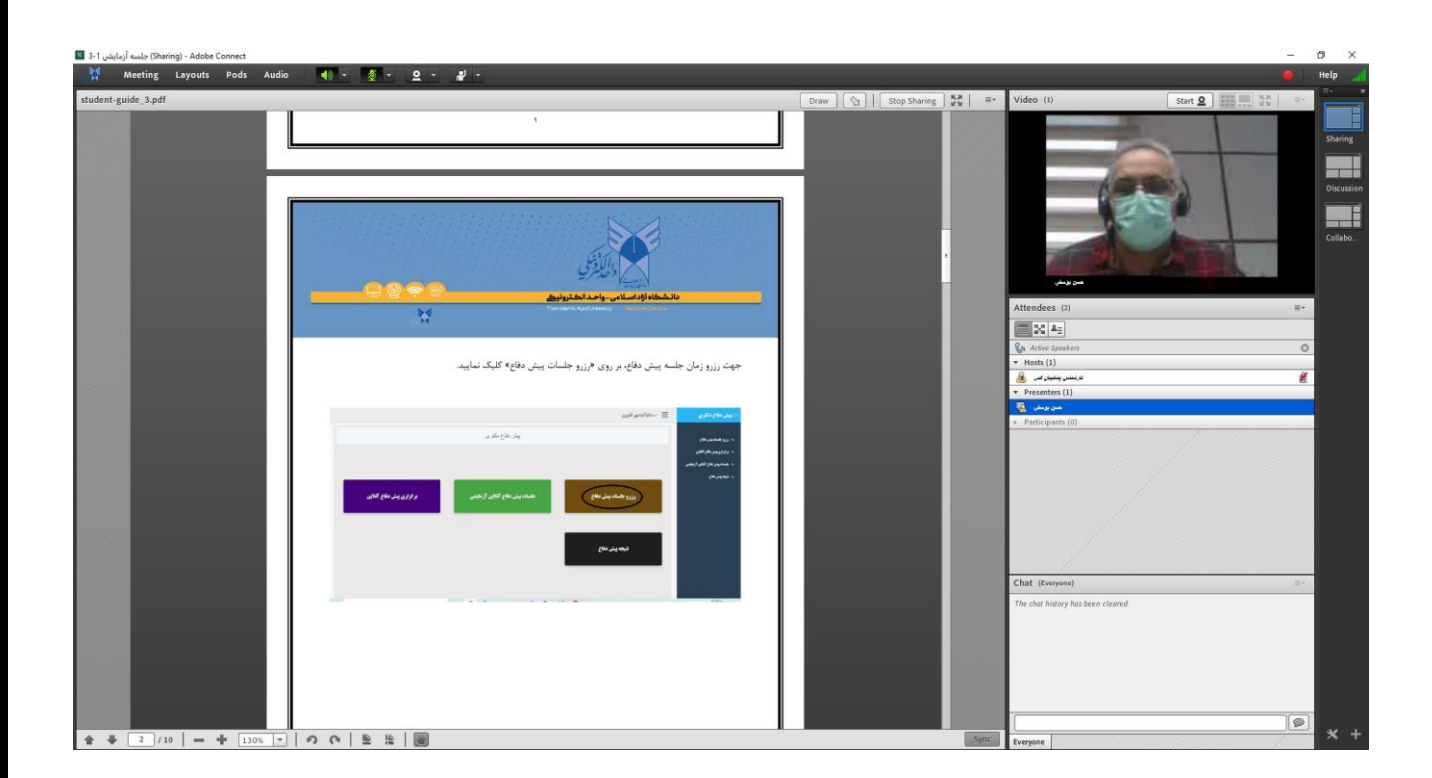

## نحوه بارگذاری فایل pdf

<mark>دانـشگاه آزاد اسـلامی - واحـد الکـترونيک</mark> From Islamic Azad University Biographic Campus

فایل ارائه پاورپوینت خود را که با فرمت pdf ذخیره نمودید. در جلسه آنلاین به شکل زیر بارگذاری نمایید. در وسط صفحه بر روی فلش رو به پایین کلیک کنید و گزینه share document را انتخاب کنید. سپس browse را سر computer را کلیک کنید.

X

| 💥 Meeting | - <u></u> | - 2 - | 월 -                                                                      |                 | Help         |   |
|-----------|-----------|-------|--------------------------------------------------------------------------|-----------------|--------------|---|
| hare      |           |       | ≣*                                                                       | Video           | 1631<br>1631 | = |
|           |           |       |                                                                          | Start My Webcam |              |   |
|           |           |       | Share My Screen                                                          | Attendees (2)   |              |   |
|           |           |       | Share My Screen<br>Share Document<br>Share Whiteboard<br>Recently Shared | Chat (Everyone) |              |   |
|           |           |       |                                                                          |                 |              | 2 |

|                                        |                                                               |                               | ا والمواراوالي ا                                                                                                    |                |
|----------------------------------------|---------------------------------------------------------------|-------------------------------|----------------------------------------------------------------------------------------------------|----------------|
|                                        | H                                                             | الکترونیک<br>From Islamic Aza | دائیشگاهٔ آزاد استادمی – واحد ا<br>ad University Bearonic Campus                                                                                                    |                |
|                                        |                                                               |                               |                                                                                                    |                |
| Adobe Connect - جلسه آزمایشی 1 🗷 🖌 😡 🕺 | ب او ب ٥ ب ا                                                  |                               |                                                                                                    | – 🗗 X<br>Help  |
| Share                                  |                                                               |                               | ≣≁ Video                                                                                                    |                |
|                                        | Select Document                                               | to Share                      | s                                                                                                    | tart My Webcam |
| ×///////////////////////////////////// | Share History                                                 | Name                          | Туре                                                                                                    |                |
|                                        | Whiteboards<br>Uploaded Files<br>My Content<br>Shared Content |                               | Attendees (2)                                                                                                    | Ξ.             |
|                                        | Whiteboards<br>Uploaded Files<br>My Content<br>Shared Content |                               | Attendees (2)<br>کی Active Speakers<br>• Hosts (1)<br>• Presenters (1)                                                                                                    | 2,4            |
|                                        | Whiteboards<br>Uploaded Files<br>My Content<br>Shared Content |                               | Attendees (2)<br>کی مدین کی مدین کی مدی | =<br>عرب       |

سپس چند لحظه منتظر بمانید تا فایل pdf شما بار گزاری شود. و نمایش داده شود.

همچنین لازم است جهت گفتگوی صوتی در جلسه، میکروفون را نیز در این محیط فعال نمایید.

توجه داشته باشید که جهت نمایش صحیح اسلایدها حتماً فایل خود را به فرمت PDF تبدیل و سپس بارگذاری نمایید.

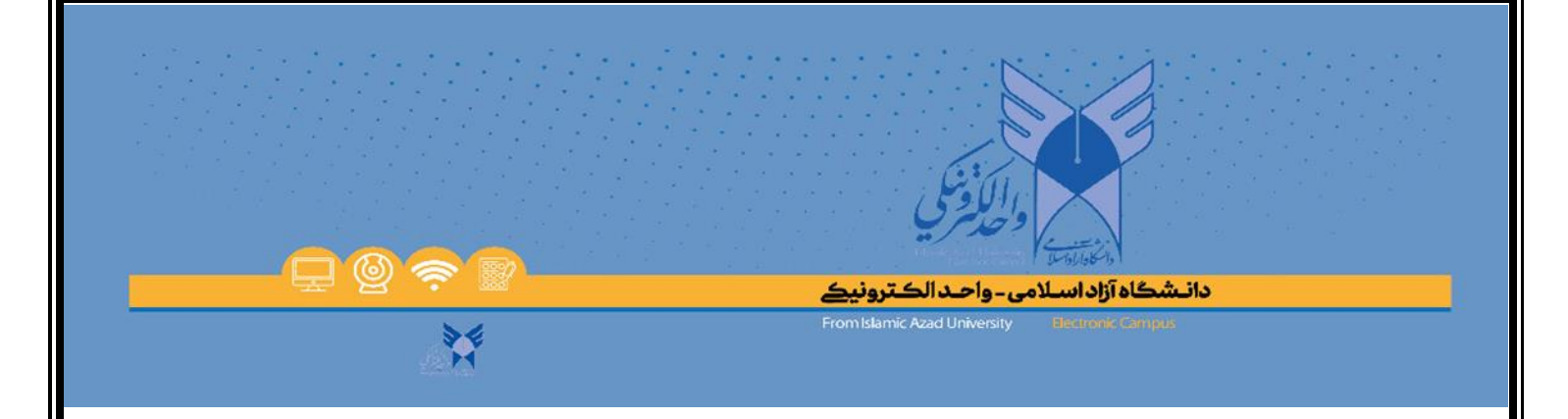

راهنمای تبدیل فایل PowerPoint به فرمت PDF :

در برنامه PowerPoint در منوی file بر روی گزینه save as و دکمه browse کلیک کنید و در قسمت save as type فرمت pdf را انتخاب کنید. و نام فایل را نیز به زبان انگلیسی تایپ نمایید و گزینه save را کلیک کنید. همچنین دکمه minimum size را هم فعال نمایید.

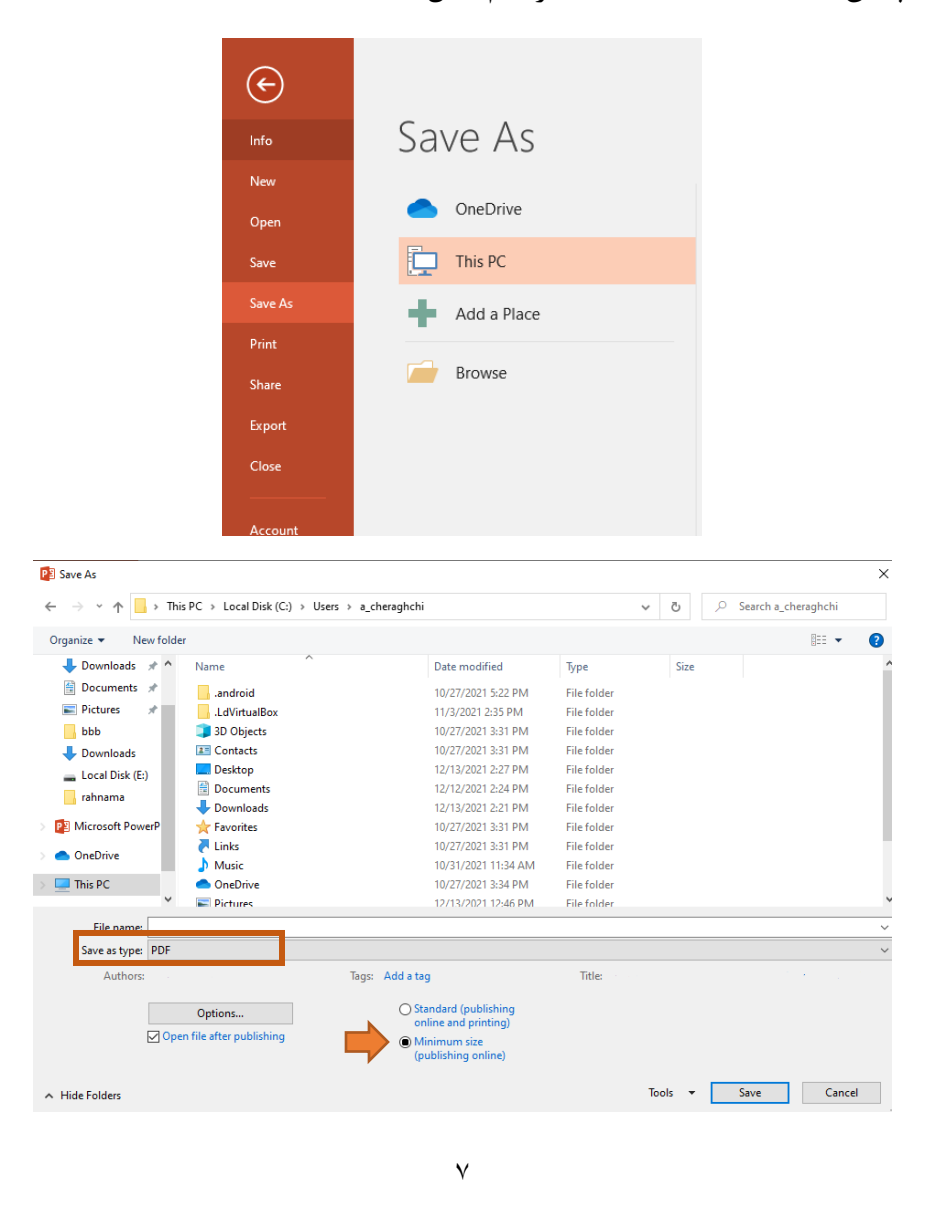